## 通信を利用するための準備

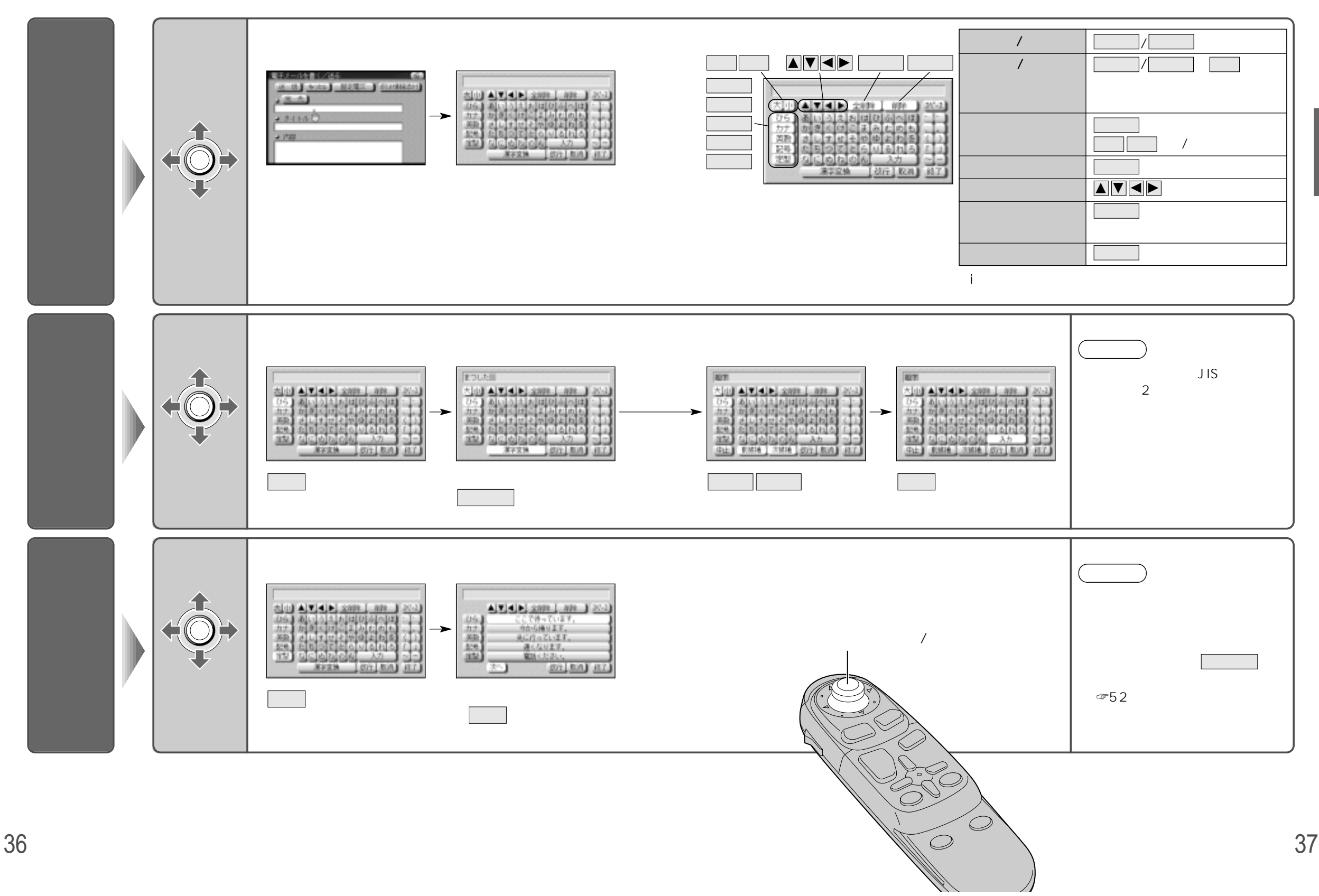

使う前に通信を利用するための準備(文字入力)